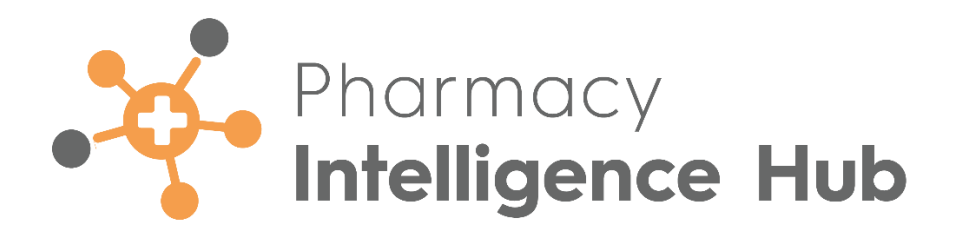

# Pharmacy Intelligence Hub 4.7 Release Guide

Version 1.0

06 February 2023

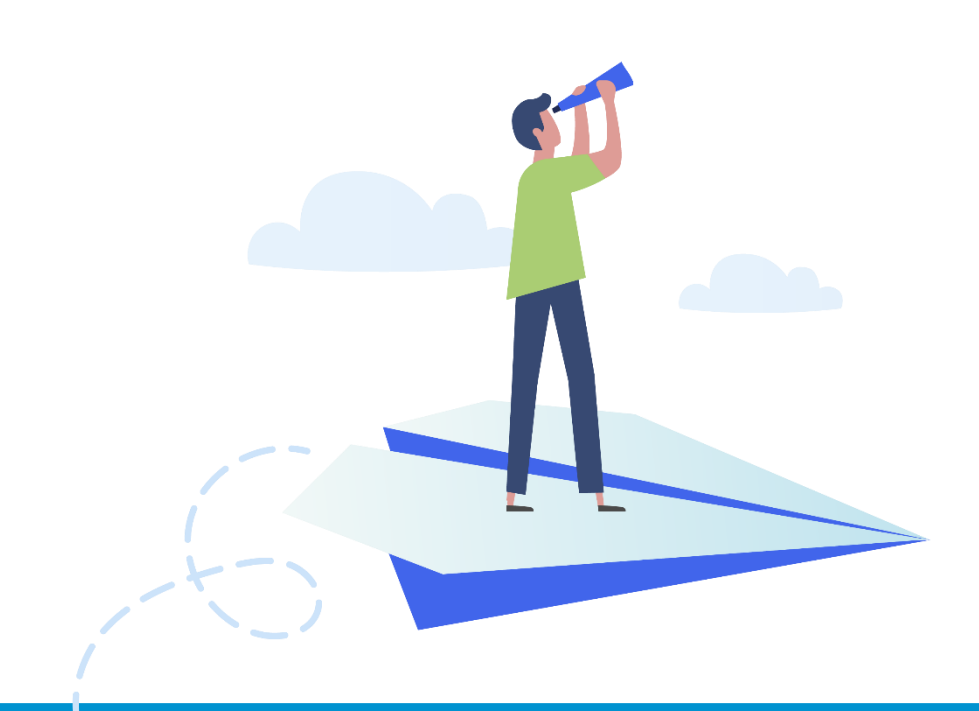

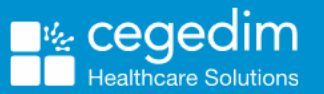

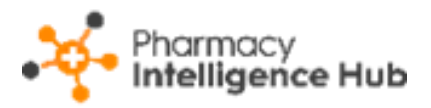

#### Copyright © 2023 Cegedim Healthcare Solutions

#### All Rights Reserved

Cegedim Healthcare Solutions is the trading name of Cegedim Rx Ltd and In Practice Systems Limited.

No part of this document may be photocopied, reproduced, stored in a retrieval system or transmitted in any form or by any means, whether electronic, mechanical, or otherwise, without the prior written permission of Cegedim Healthcare Solutions.

No warranty of accuracy is given concerning the contents of the information contained in this publication. To the extent permitted by law, no liability (including liability to any person by reason of negligence) will be accepted by Cegedim Healthcare Solutions, its subsidiaries or employees for any direct or indirect loss or damage caused by omissions from or inaccuracies in this document.

Cegedim Healthcare Solutions reserves the right to change without notice the contents of this publication and the software to which it relates.

Product and company names herein may be the trademarks of their respective owners.

Registered name: Cegedim Rx Ltd. Registered number: 02855109 Registered name: In Practice Systems Limited. Registered number: 01788577 Registered address: Studio F5 Battersea Studios 1, 82 Silverthorne Road, London SW8 3HE

Website: https://www.cegedim-healthcare.co.uk/

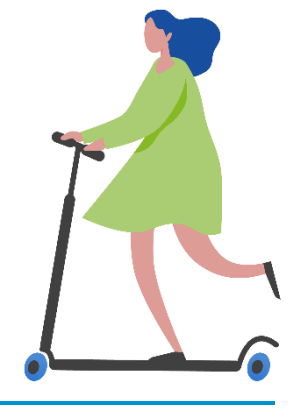

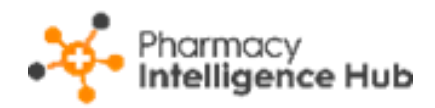

# Contents

| Pharmacy Intelligence Hub Release 4.74  |
|-----------------------------------------|
| Summary of Changes4                     |
| Owings Store Summary                    |
| Owings Store Headline6                  |
| Owings Table7                           |
| Nominated Patients Competitor View8     |
| Total Nominations Headline8             |
| Competitor Nominations Table9           |
| Exporting the Nominated Patients Data10 |
| NMS Completed                           |
| Time Frame                              |
| Overview                                |
| NMS Completed Table12                   |
| Hub Fulfilment Reporting                |
| Hub Fulfilment Time Frame13             |
| Hub Fulfilment Headline13               |
| Hub Fulfilment Item Throughput Table14  |
| Hints and Tips15                        |

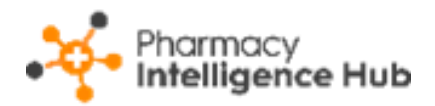

### Pharmacy Intelligence Hub Release 4.7

### **Summary of Changes**

#### February 2023

**Pharmacy Intelligence Hub** release **4.7** includes the following new features and improvements:

#### All Countries

 Owings Store Details - The new Owings Store Summary screen displays details of items owed across all pharmacies in your group. See Owings Store Summary on page 6 for more details.

#### **England Only**

- Nominated Patients You can now view the nominations competitor view for each of your stores. See Nominated Patients Competitor View on page 8 for more details.
- **Reimbursements** The FP34 report is updated in line with the recent discount deduction scale changes. The new rate discount grouping and the weighted discount percentage, old rate versus new rate, display in the **Drug and Appliance Costs** section of the report:

| Drug And Appliance Costs                        | Times Claimed | Value     |
|-------------------------------------------------|---------------|-----------|
| Total of basic prices at standard discount rate |               | £5,214.38 |
| Discount (Old rate)                             | 6.35%         | -£331.11  |
| Discount (New rate)                             |               | -£714.04  |
| Appliance Discount                              | 9.85%         | -£22.98   |
| Generic Discount                                | 17.52%        | -£618.52  |
| Branded Discount                                | 5.00%         | -£72.53   |
| Total Weighted Discount                         | 70%/30%       | -£445.99  |
| Total of basic prices at zero discount          |               | £1,627.48 |
| Out of Pocket expenses                          | 0             | £0        |
| Payment for consumables                         | 995           | £12.34    |
| Payment for containers                          | 372           | £37.20    |
| Total of drug and appliance costs               |               | £6,445.41 |

The weighted discount percentage automatically updates with your system date every three months, so you can be confident that you are seeing an up to date weighted discount.

See <u>Changes to Discount Deduction Arrangements (opens</u> <u>the PSNC website</u>) and <u>Discount Deduction Scale Changes</u> <u>Explained (PDF)</u> for more details.

See <u>Reimbursements</u> in the **Pharmacy Intelligence Hub** Help Centre for more information on exporting an FP34 report for a store.

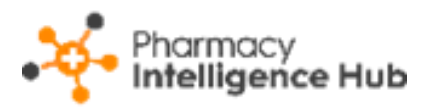

- NMS Completed The new NMS Completed screen provides an overview of completed New Medicine Service (NMS) consultations across all stores in your group. See NMS Completed on page 11 for more details.
- Hub Fulfilment The new Hub Fulfilment screen provides visibility of items processed across your Hub and Spoke stores. See Hub Fulfilment Reporting on page 13 for more details.

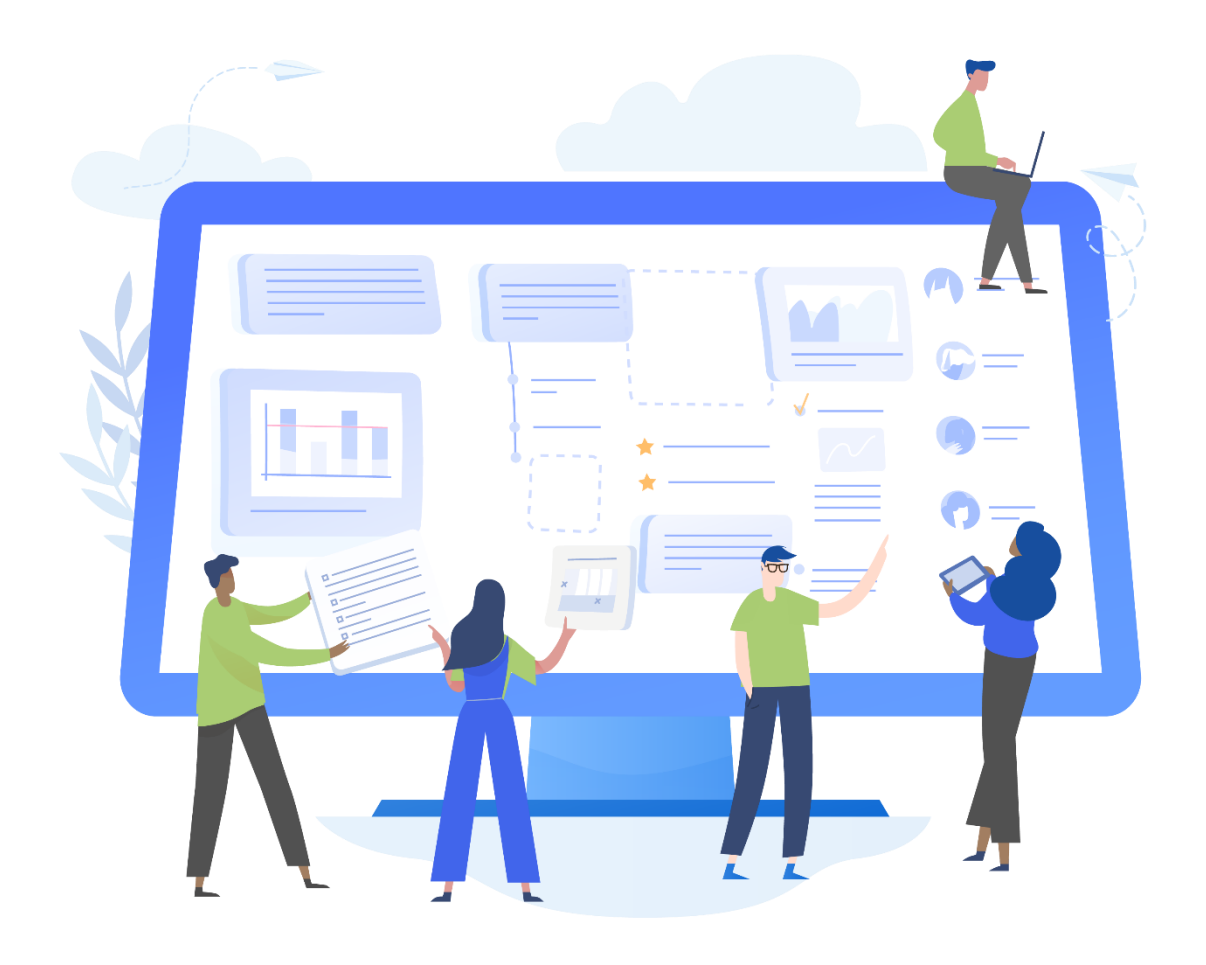

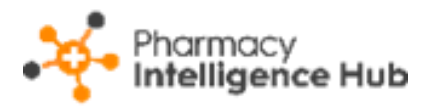

### **Owings Store Summary**

The **Owings Store Summary** screen displays details of items owed across all pharmacies in your group:

| ← Outstanding Owings<br>High Street                        |               |                         |               | EXPORT     |
|------------------------------------------------------------|---------------|-------------------------|---------------|------------|
| HEADLINE<br>This store has <mark>44 Outstanding O</mark> V | wings, with 4 | 44 Over 7 Days          | Old           |            |
| Outstanding Owings                                         |               |                         |               | Q Search   |
| Product                                                    | Created       | Days Outstanding $\psi$ | Owed Quantity | Auto Order |
| Cinnarizine 15mg Tablets (84)                              | 17/12/2022    | 48                      | 110           | Y          |
| Cinnarizine 15mg Tablets (100)                             | 22/12/2022    | 43                      | 84            | Y          |
| Fostair 100mcg/6mcg Inhaler 120dse (1)                     | 28/12/2022    | 37                      | 0             | Y          |
| Hypromellose 0.3% Eye Drops (10)                           | 28/12/2022    | 37                      | 10            | Y          |

To access the **Owings Store Summary** screen, from the **Owings** screen simply

select VIEW OWINGS Next to

next to the required store.

See <u>Owings</u> in the **Pharmacy Intelligence Hub** Help Centre for more information.

### **Owings Store Headline**

The headline provides a dynamic summary of outstanding owings for the store:

HEADLINE

This store has 26 Outstanding Owings, with 10 Over 7 Days Old

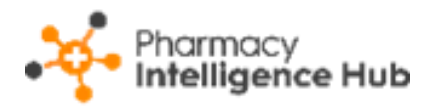

### Owings Table

The **Owings - Store** table lists all medication owed at the store, the date of owing, number of days outstanding, quantity owed, whether the medication is on auto order at the store and the patient ID for the owing:

| ← Outstanding Owings<br>High Street           |              |                               | Exp           | ort data 🔶 EXPORT    |
|-----------------------------------------------|--------------|-------------------------------|---------------|----------------------|
| HEADLINE<br>This store has 44 Outstanding Own | ings, with 4 | 4 Over 7 Days Old             |               | Search for a product |
| Outstanding Owings                            |              | Sort data                     | Q Sear        | ch                   |
| Product                                       | Created      | Days Outstanding $\downarrow$ | Owed Quantity | Auto Order           |
| Cinnarizine 15mg Tablets (84)                 | 17/12/2022   | 48                            | 110           | Υ                    |
| Cinnarizine 15mg Tablets (100)                | 22/12/2022   | 43                            | 84            | Υ                    |
| Fostair 100mcg/6mcg Inhaler 120dse (1)        | 28/12/2022   | 37                            | 0             | Υ                    |
| Hypromellose 0.3% Eye Drops (10)              | 28/12/2022   | 37                            | 10            | Υ                    |

- Search To search for a product, simply enter the criteria in Search

   Q. Search
   D. the table updates as you type.
- Sorting Data Select any header to sort the owings by the chosen header, for example, select Days Outstanding to sort pharmacies by the highest/lowest number of days outstanding.
- Exporting Data Select EXPORT to export Owings data for the store to a CSV file in your local Downloads folder.

**Training Tip** - To view the **Downloads** folder, open **Windows File Explorer**, and then locate and select **Downloads**. A list of your recently downloaded files displays.

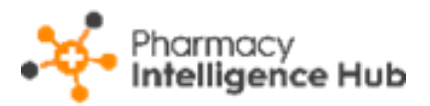

### **Nominated Patients Competitor View**

The **Nominated Patients Local Competitor** screen details the local competitor data for the selected store:

| Nominated Patients Competitor View<br>High Street |                                          |                                        |                              |                                         |                | EXPORT |
|---------------------------------------------------|------------------------------------------|----------------------------------------|------------------------------|-----------------------------------------|----------------|--------|
| HEADLINE<br>This store's Nom<br>Your closest 5 co | ination Total is 2,<br>ompetitors Averaç | 921 with a chang<br>Je Total Nominati  | e of -9 since<br>on is 4,360 | e last week<br>with a <mark>chan</mark> | ge of 2        |        |
| Nominated Patients                                |                                          |                                        |                              |                                         | Q Search       |        |
| Store                                             | Total Nominations                        | Change from Last Week $ \uparrow $     | 3 Month Trend                | 6 Month Trend                           | 12 Month Trend |        |
| High Street                                       | 2,921                                    | 49                                     | -2.5%                        | -18.45%                                 | -22.44%        |        |
| TESCO (FP999)                                     | 2,990                                    | ↓1                                     | 0.78%                        | -7.46%                                  | -4.23%         |        |
| TESCO (FP999)                                     | 4,757                                    | 1                                      | 1.08%                        | -3.18%                                  | -0.83%         |        |
| TESCO (FP999)                                     | 3,880                                    | 11111111111111111111111111111111111111 | 2.92%                        | 0.54%                                   | 5.81%          |        |
| TESCO (FP999)                                     | 4,130                                    | <u>↑</u> 4                             | 2.03%                        | -4.55%                                  | -0.05%         |        |
| TESCO (FP999)                                     | 6,045                                    | <u>↑</u> 4                             | 2.28%                        | 0.37%                                   | 3.09%          |        |
| Local Average                                     | 4,360                                    | ↑2                                     | 1.82%                        | -2.86%                                  | 0.76%          |        |
| ● ► 1 - 7 of 7 Rows per pa                        | ↓ 1 - 7 of 7 Rows per page: 10 →         |                                        |                              |                                         |                |        |

**Note** - The **Nominated Patients** data updates every Monday with data provided by NHS Digital.

To access the Nominated Patients Competitor View screen, from the

COMPETITOR VIEW

Nominated Patients screen simply select COMPETITOR VIEW COMPETITOR VIEW next to the required store.

See <u>Nominated Patients</u> in the **Pharmacy Intelligence Hub** Help Centre for more information.

### **Total Nominations Headline**

The headline provides a dynamic summary of the current total nominations for the selected store and then the numerical change from a week ago. Below highlights the average total nomination data across the 5 closest competitors:

HEADLINE

This store's Nomination Total is 2,921 with a change of -9 since last week Your closest 5 competitors Average Total Nomination is 4,360 with a change of 2

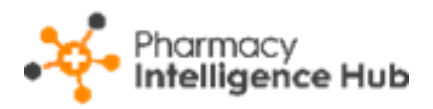

### **Competitor Nominations Table**

The **Total Nominations** table displays the nomination details for the selected store, the 5 closest competitors (including their organisational code) and the local average:

| Nominated Patients                                 |                   |                                    |               | C             | Search         |
|----------------------------------------------------|-------------------|------------------------------------|---------------|---------------|----------------|
| Store                                              | Total Nominations | Change from Last Week $ \uparrow $ | 3 Month Trend | 6 Month Trend | 12 Month Trend |
| High Street                                        | 2,921             | 49                                 | -2.5%         | -18.45%       | -22.44%        |
| TESCO (FP999)                                      | 2,990             | ψ1                                 | 0.78%         | -7.46%        | -4.23%         |
| TESCO (FP999)                                      | 4,757             | 1                                  | 1.08%         | -3.18%        | -0.83%         |
| TESCO (FP999)                                      | 3,880             | ↑2                                 | 2.92%         | 0.54%         | 5.81%          |
| TESCO (FP999)                                      | 4,130             | ↑4                                 | 2.03%         | -4.55%        | -0.05%         |
| TESCO (FP999)                                      | 6,045             | ↑4                                 | 2.28%         | 0.37%         | 3.09%          |
| Local Average                                      | 4,360             | ↑2                                 | 1.82%         | -2.86%        | 0.76%          |
| <ul> <li>↓ 1-7 of 7 Rows per page: 10 -</li> </ul> |                   |                                    |               |               |                |

The table displays the follow data:

- **Total Current Nominations** Displays the total current nominations for the store as provided by NHS Digital.
- Change from last week Displays the numerical change from a week ago.
- **3 Month Trend** Displays the percentage change from 3 months ago to the current date.
- 6 Month Trend Displays the percentage change from 6 months ago to the current date.
- **12 Month Trend** Displays the percentage change from 12 months ago to the current date.

#### Searching for a Store

To search for a particular store start typing the stores name in **Search**:

| Nominated Patients |                  |                         |               | Search for<br>a store | Q Search         |
|--------------------|------------------|-------------------------|---------------|-----------------------|------------------|
| Store To           | otal Nominations | Change from Last Week 🛧 | 3 Month Trend | 6 Month Tren          | d 12 Month Trend |

The list automatically updates when you start typing. Select **Close** to clear the search.

### Sorting Nomination Data

Stores display alphabetically as default, to manually sort the stores then

| simply select the colum   | n header to sort smo           | allest to largest / A-Z | or |
|---------------------------|--------------------------------|-------------------------|----|
| largest to smallest / Z-A | Total Nominations $\downarrow$ |                         |    |

9

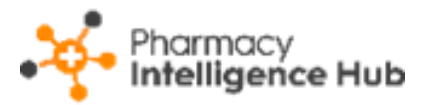

### **Exporting the Nominated Patients Data**

To export the Nominated Patients data:

1. From the Nominated Patients screen select EXPORT

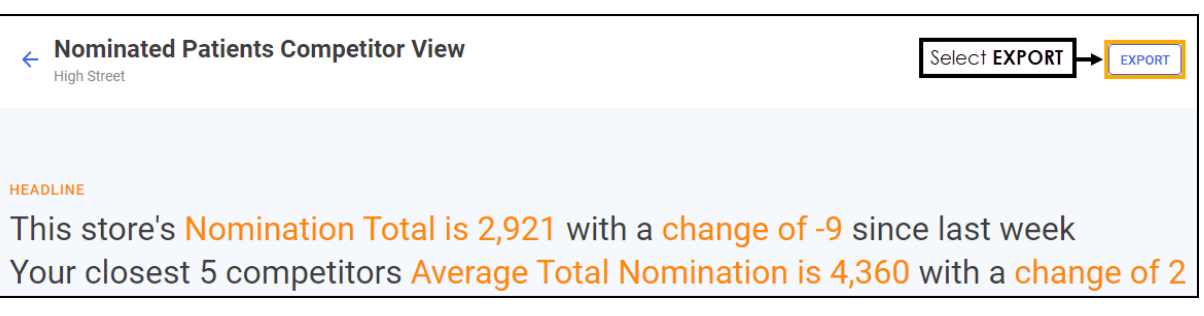

2. The CSV file saves to your local **Downloads** folder.

Training Tip - To view the Downloads folder, open Windows File Explorer, and then locate and select Downloads. A list of your recently downloaded files displays.

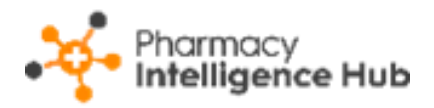

# **NMS Completed**

The NMS Completed screen provides an overview of completed New Medicine Service (NMS) consultations across all stores in your group:

| ← NMS Completed                               |                                           |             | EXPORT   |
|-----------------------------------------------|-------------------------------------------|-------------|----------|
| From 18/10/2022                               | RESET DATES                               |             |          |
| overview<br>Your stores have completed 179 NI | <mark>MS</mark> in the selected date rang | je          |          |
| NMS Completed                                 |                                           |             | Q Search |
| Store 1                                       | Completed                                 | Unclaimable |          |
| Blackburn                                     | 2                                         | 0           |          |
| Canterbury                                    | 45                                        | 2           |          |
| Carlisle                                      | 46                                        | 0           |          |

### **Time Frame**

To filter the data that displays on the **NMS Completed** screen, simply enter the time frame required in **From** and **To**. To reset the dates to the default current month, select **RESET DATES** 

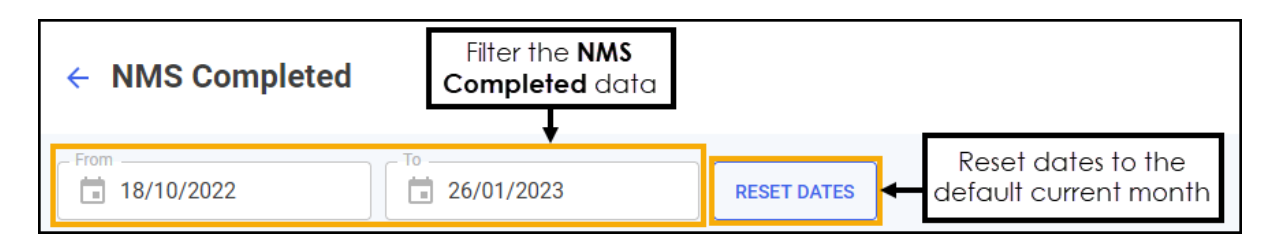

### Overview

The **NMS Completed** headline provides a real time summary of the number of NMS consultations completed over the select date range:

```
OVERVIEW
```

Your stores have completed 179 NMS in the selected date range

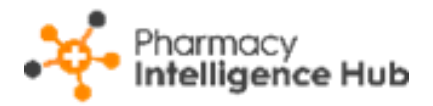

### **NMS Completed Table**

The **NMS Completed** table displays the financial performance of each store in your group in ranked order:

| ← NMS Completed                              |                              |             | Export data → EXPORT |
|----------------------------------------------|------------------------------|-------------|----------------------|
| From 18/10/2022                              | RESET DATES                  |             |                      |
| overview<br>Your stores have completed 179 N | MS in the selected date rang | je          | Search for a store   |
| NMS Completed                                | Sort data                    | [           | Q Search             |
| Store                                        | Completed $\uparrow$         | Unclaimable |                      |
| Blackburn                                    | 2                            | 0           |                      |
| Canterbury                                   | 45                           | 2           |                      |

- Search To search for an individual store, simply enter the store name in
   Search <a href="mailto:search">Q Search</a>, the table updates as you type.
- Sorting Data Select any header to sort your pharmacies by the chosen header, for example, select **Completed** to sort pharmacies by number of NMS consultations completed. You can sort ascending or descending as required.
- Exporting Data To export the NMS Completed data to a CSV file, simply select EXPORT to export the CSV file to your local Downloads folder.

**Training Tip** - To view the **Downloads** folder, open **Windows File Explorer**, and then locate and select **Downloads**. A list of your recently downloaded files displays.

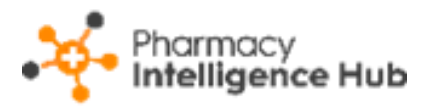

### **Hub Fulfilment Reporting**

The **Hub Fulfilment** screen provides visibility of items processed across your Hub and Spoke stores:

| ← Hub Fulfilment              |                 |                                     |                  |                                | EXPORT |
|-------------------------------|-----------------|-------------------------------------|------------------|--------------------------------|--------|
| From 01/01/2023               | ™<br>31/01/2023 | RESET DATES                         |                  |                                |        |
| HEADLINE<br>Your Hub has proc | essed 16,3      | 3 <mark>52 items</mark> in the sele | ected date range |                                |        |
| Item Throughput               |                 |                                     |                  | Q Search                       |        |
| Store                         | Total           | Labelled at Store                   | Labelled at Hub  | % Labelled at Hub $\downarrow$ |        |
| Aberdeen                      | 7,447           | 3,638                               | 3,809            | 51.15%                         |        |
| York                          | 12,078          | 8,346                               | 3,732            | 30.9%                          |        |
| Derby                         | 3,862           | 2,821                               | 1,041            | 26.95%                         |        |
| Shrewsbury                    | 7,721           | 5,788                               | 1,933            | 25.04%                         |        |

### Hub Fulfilment Time Frame

You can easily filter the data that displays on the **Hub Fulfilment** screen, simply enter the time frame required in **From** and **To**. To reset the dates to the default current month, select **RESET DATES** 

| ← Hub Fulfilment | Filter the date range of the Hub Fulfilment data |             |                                          |
|------------------|--------------------------------------------------|-------------|------------------------------------------|
| From 01/11/2022  | To<br>30/11/2022                                 | RESET DATES | Reset dates to the default current month |

### **Hub Fulfilment Headline**

The Hub Fulfilment headline provides a dynamic summary of the number of processed Hub items in the selected date range:

```
HEADLINE
Your Hub has processed 16,352 items in the selected date range
```

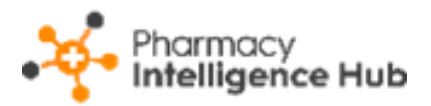

### Hub Fulfilment Item Throughput Table

Hub Fulfilment Item Throughput details the item throughput for each store in your group in ranked order:

|                         |           |                   |                 | Search for a store            |
|-------------------------|-----------|-------------------|-----------------|-------------------------------|
| Item Throughput         | Q Search  |                   |                 |                               |
| Store                   | Total     | Labelled at Store | Labelled at Hub | % Labelled at Hub ↓ Sort dαtα |
| High Volume Store       | 0         | 0                 | 0               | 0%                            |
| Low Volume Store        | 0         | 0                 | 0               | 0%                            |
| ♦ ▶ 1-2 of 2 Rows per p | age: 10 👻 |                   |                 |                               |

- Search To search for an individual store, simply enter the store name in
   Search <a href="mailto:search">Q Search</a>, the table updates as you type.
- Sorting Data Select any header to sort stores by the chosen header, for example, select % Labelled at Hub to sort pharmacies by the percentage of items labelled at the Hub. You can sort ascending or descending as required.

### **Exporting Data**

0

To export **Expired Claims** data for your group over the selected date range to a CSV file:

1. From the **Expired Claims** screen select **EXPORT** 

| ← Hub Fulfilment | Export Hub Fulfilment<br>data for the selected<br>date range |
|------------------|--------------------------------------------------------------|
| From 01/12/2022  |                                                              |

2. The CSV file saves to your local **Downloads** folder.

| Ŧ    | Training Tip - To view the Downloads folder, open Windows |
|------|-----------------------------------------------------------|
| File | Explorer, and then locate and select Downloads. A list of |
| you  | r recently downloaded files displays.                     |

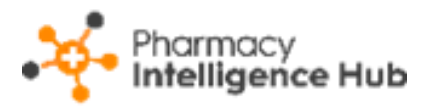

## Hints and Tips

Don't forget, your new items are highlighted on your **Side Navigation Bar** as follows:

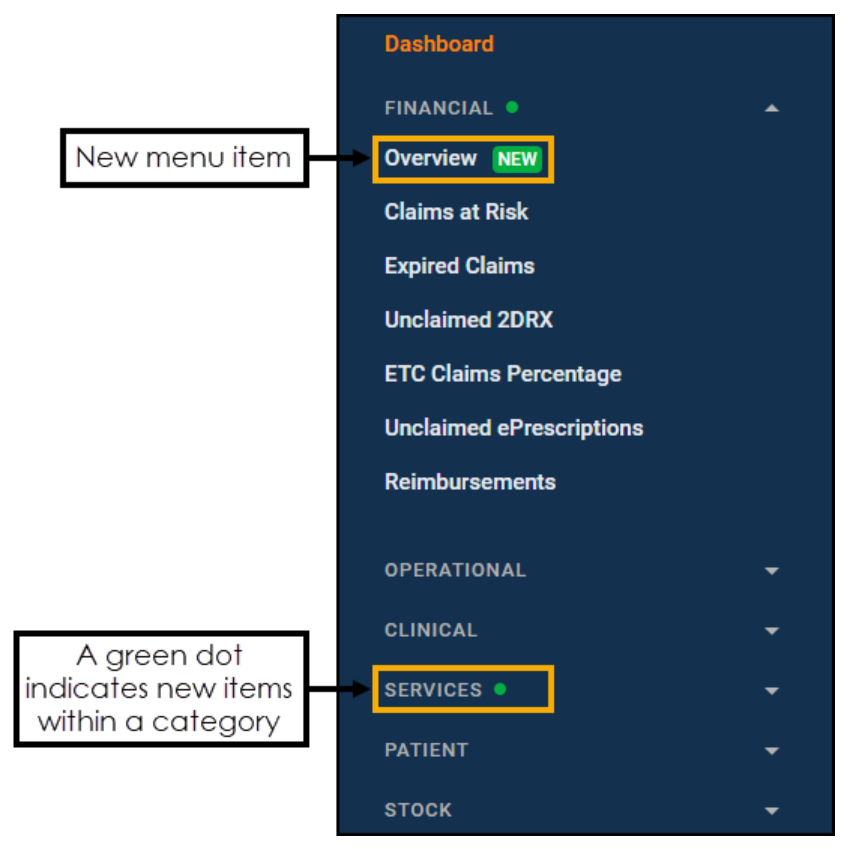